# Anleitung zur Anpassung der beA-Konfiguration

Stand 27.12.2017

# Einleitung

Nachdem wir am 21.12.2017 informiert wurden, dass ein für die Funktion der beA-Endgerätesoftware (Client Security) notwendiges Zertifikat ausgetauscht werden musste, wurde durch die Firma Atos ein Ersatzzertifikat (**bealocalhost.de**) bereitgestellt. Die entsprechende Anleitung wurde mit dem beA-Sondernewsletter am 22.12.2017 und auf der WEB-Seite bea.brak.de veröffentlicht.

Später am 22.12.2017 wurde die BRAK darüber informiert, dass dieses Ersatzzertifikat fehlerhaft und dadurch potentiell unsicher ist. Die BRAK hat sich daraufhin entschieden, die beA-Anwendung vom Netz zu nehmen. Wir bitten Sie dringend, dieses Zertifikat wieder zu entfernen. Haben Sie das Zertifikat "**bealocalhost.de**" nicht manuell installiert, so brauchen Sie auch keine weiteren Maßnahmen durchzuführen.

Das durch das Zertifikat "bealocalhost.de" verbundene Risiko ist:

"Mit Hilfe dieses Zertifikats könnte ein Angreifer eigene Webseiten als vertrauenswürdig präsentieren. Derselbe Angreifer könnte anschließend einen weiteren IT-Sicherheitsangriff (sog. "DNS-spoofing" oder "cache poisoning") durchführen. Schließlich könnte er Anwenderinnen und Anwender auf seine eigenen Webseiten umleiten und ihre Rechner über diese Webseiten mit Schadsoftware infizieren."

Obwohl nur eine sehr geringe Wahrscheinlichkeit besteht, dass diese Schwachstelle ausgenutzt wird, bitten wir Sie nachdrücklich darum, dieses Zertifikat zu entfernen.

Die Bundesrechtsanwaltskammer (BRAK) wird die Plattform beA vorerst weiter offline lassen. Die Ende-zu-Ende-Verschlüsselung war von dem potentiell unsicheren Zertifikat nicht betroffen. Die Vertraulichkeit der Datenübertragungen war zu jedem Zeitpunkt gesichert. Es handelt sich um ein Zugangs- bzw. Verbindungsproblem, das der Technologieentwickler des beA-Systems bislang nicht gelöst hat.

Die BRAK wird daher das beA-System erst wieder bereitstellen, wenn der technologische Dienstleister die Störungen vollständig behoben hat und einen sicheren Zugang gewährleisten kann.

Allen Rechtsanwältinnen und Rechtsanwälten, die entsprechend der ursprünglichen Empfehlung vom 22.12.2017 das ersatzweise bereitgestellte Sicherheitszertifikat installierten, rät die BRAK dringend zur Deinstallation, um sich aus dem Zertifikat möglicherweise ergebende Sicherheitsrisiken für die individuelle PC-Umgebung auszuschließen. Eine Anleitung finden Sie nachfolgend:

## Inhalt

| beA Zertifikat entfernen                              | 3  |
|-------------------------------------------------------|----|
| Microsoft Internet Explorer unter Windows             | 4  |
| Firefox (gilt für Windows ebenso wie Linux und macOS) | 6  |
| Safari (gilt für Linux und macOS)                     | 9  |
| Chrome (gilt für Windows ebenso wie Linux und macOS)  | 10 |

# beA Zertifikat entfernen

Wenn Sie das Zertifikat **bealocalhost.de** installiert haben, so führen Sie bitte – je nach eingesetztem Browser – die nachfolgenden Schritte durch.

Sollten im Rahmen der Durchführung Fragen oder Probleme auftreten, so wenden Sie sich bitte an den beA-Service Desk der Firma Atos unter **+49 30 520009444** oder **bea-servicedesk@atos.net**.

Die notwendigen Schritte zur Entfernung des Zertifikats sind beschrieben für:

- 1. Microsoft Internet Explorer unter Windows
- 2. Firefox (gilt für Windows ebenso wie für Linux und MacOS)
- 3. Safari (gilt für Linux und MacOS)
- 4. Chrome (gilt für Windows ebenso wie für Linux und MacOS)

### Microsoft Internet Explorer unter Windows

#### Um das Zertifikat zu entfernen, führen Sie bitte die folgenden Schritte durch:

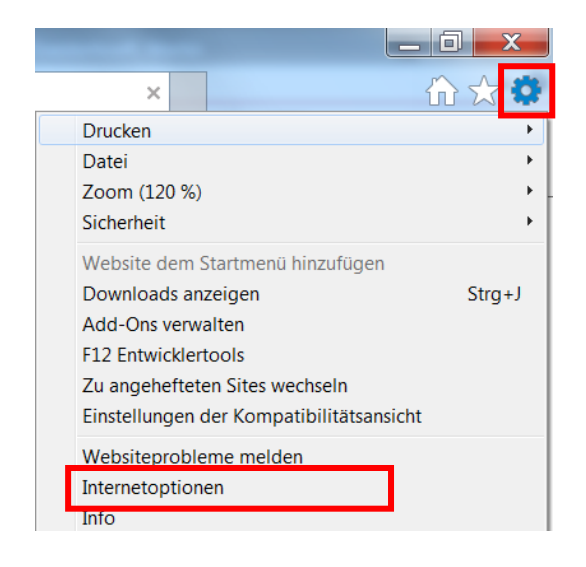

Klicken Sie im Internet Explorer auf das Zahnradsymbol. Es erscheint ein Pop-up-Menü.

Klicken Sie im Pop-up-Menü auf die Option **Internetoptionen**.

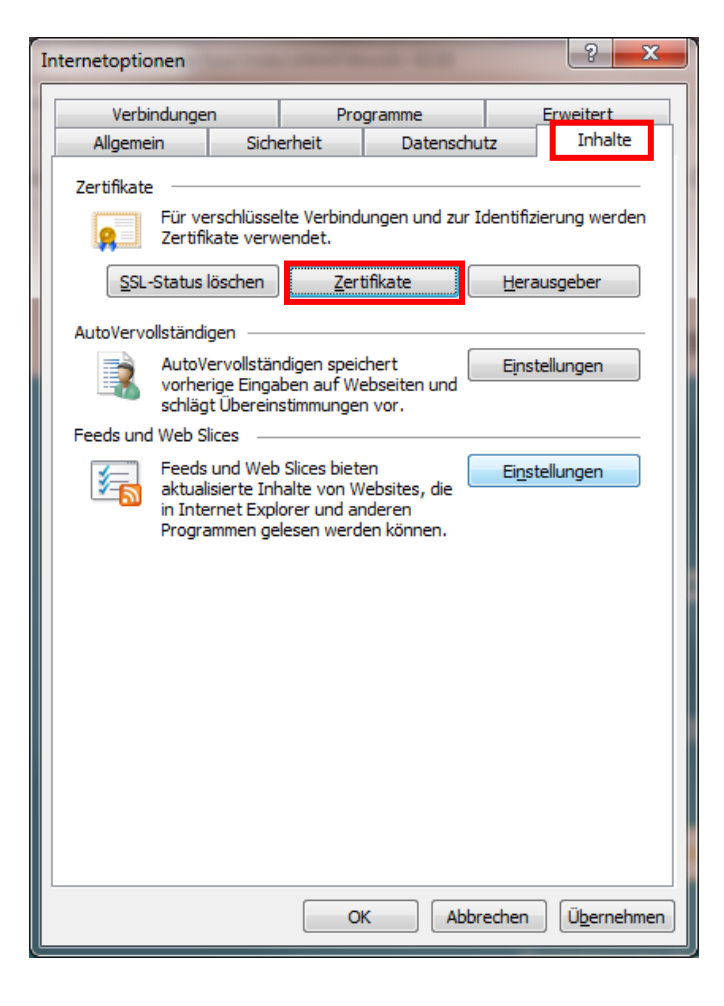

Klicken Sie auf die Registerkarte Inhalte.

Klicken Sie dort auf die Schaltfläche Zertifikate.

| Ausgestellt für            | Ausgestellt von        | Ablaufda   | Anzeigename       | ^   |
|----------------------------|------------------------|------------|-------------------|-----|
| 🔄 AddTrust External        | AddTrust External CA   | 30.05.2020 | The USERTrust     |     |
| Baltimore CyberTru         | Baltimore CyberTrust   | 13.05.2025 | DigiCert Baltimor |     |
| boskg-CA01                 | boskg-CA01             | 23.01.2018 | <keine></keine>   |     |
| boskg-CA01                 | boskg-CA01             | 23.01.2018 | <keine></keine>   |     |
| Certum Trusted Ne          | Certum Trusted Netw    | 31.12.2029 | Certum Trusted    |     |
| Class 3 Public Prima       | Class 3 Public Primary | 02.08.2028 | VeriSign Class 3  |     |
| COMODO RSA Cert            | COMODO RSA Certific    | 19.01.2038 | COMODO SECU       |     |
| Copyright (c) 1997         | Copyright (c) 1997 Mi  | 31.12.1999 | Microsoft Timest  |     |
| Deutsche Telekom           | Deutsche Telekom Ro    | 10.07.2019 | Deutsche Teleko   |     |
| mportieren Exportierer     | n Entfernen            |            | Erweite           | ert |
| eabsichtigte Zwecke des Ze | rtifikats              |            |                   |     |
| eabsichtigte Zwecke des Ze | n Entfernen            |            | Erweite           | ert |

Es wird das Dialogfenster für die Zertifikatsverwaltung geöffnet.

Wechseln Sie auf die Registerkarte Vertrauenswürdige Stammzertifizierungsstellen.

Mit sehr hoher Wahrscheinlichkeit sehen sie etliche weitere Zertifikate in der angezeigten Liste. Stellen Sie sicher, dass Sie kein anderes Zertifikat versehentlich löschen! Markieren Sie das Zertifikat "bealocalhost.de" durch einfaches Klicken.

Betätigen Sie die Schaltfläche **Entfernen**. Bestätigen Sie die folgende Warnung. Das Zertifikat ist entfernt.

Prüfen Sie vorsichtshalber, ob das Zertifikat "bealocalhost.de" noch an anderen Stellen installiert ist, indem Sie in der Zertifikatsverwaltung auch die übrigen Registerkarten anklicken. Sollten das Zertifikat an anderen Stellen installiert sein, löschen Sie es auch dort.

Löschen Sie schließlich "**bealocalhost.de**" an dem Ort, an dem Sie es durch das Herunterladen zwischengespeichert haben (z. B. auf dem Desktop).

## Firefox (gilt für Windows ebenso wie Linux und MacOS)

Um das Zertifikat zu entfernen, führen Sie bitte die folgenden Schritte durch:

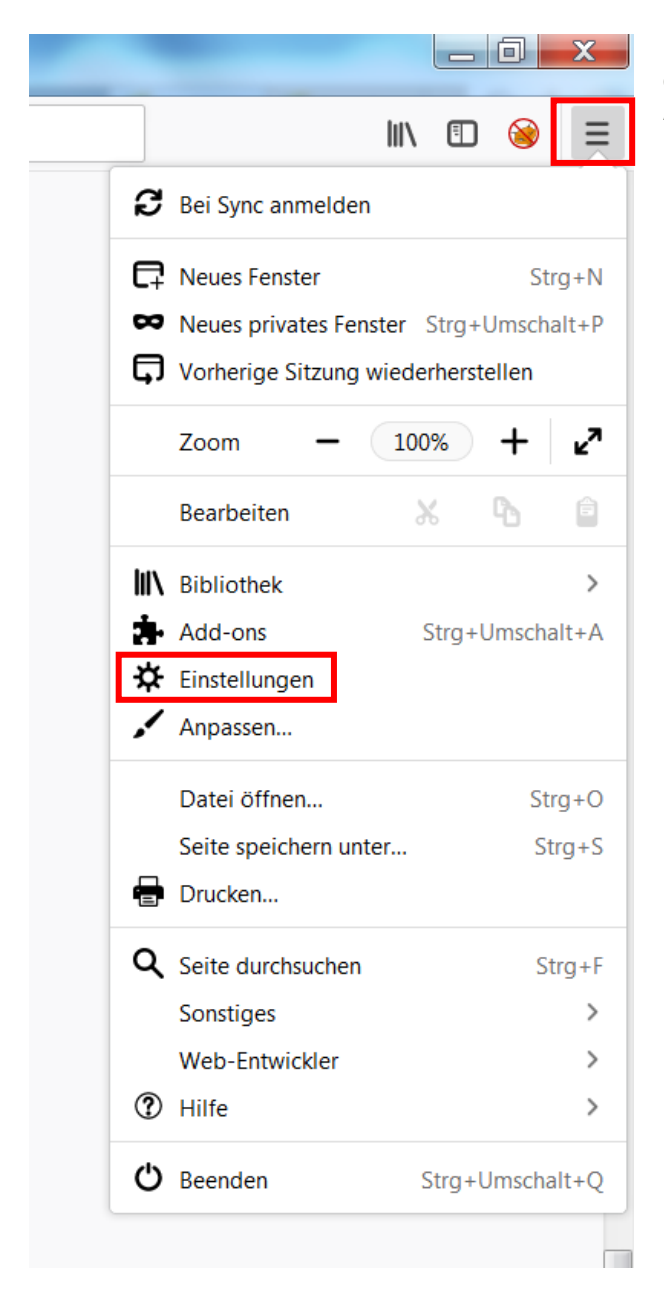

Klicken Sie auf das **Optionensymbol** (i.d.R. oben rechts ganz außen neben der Adressleiste). Es erscheint ein Pop-up-Menü.

Klicken Sie in dem Pop-up-Menü auf die Option **Einstellungen.** 

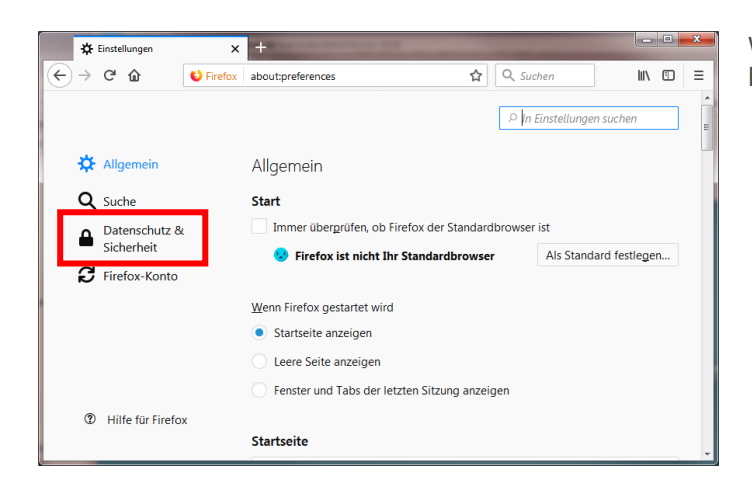

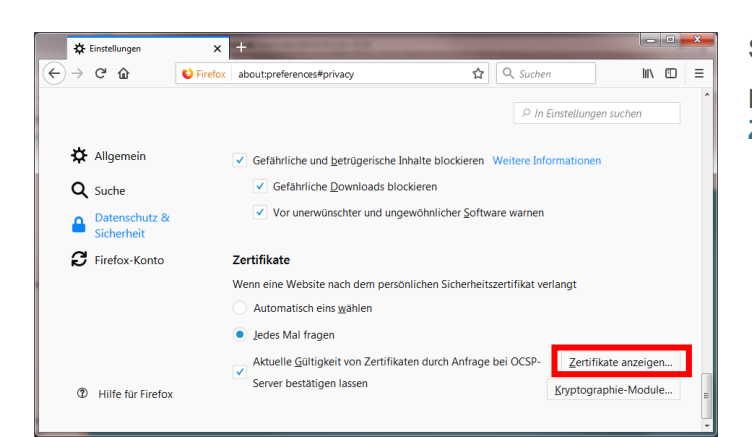

| Ihre Zettifikate     Personen     Server     Zettifikierungsstellen     Andere       ice haben Zettifikate gespeichert, die diese Zettifizierungsstellen identifizieren:     Kryptographie-Modul       Zettifikatsname     Kryptographie-Modul       Semen Internet CA VLD     das Softwar-Sichetheitsmodul       Telsées ServerBas CA 2     das Softwar-Sichetheitsmodul       Verton Namis Surdserver CA G14-SHA2     das Softwar-Sichetheitsmodul       Verton Namis Surdserver CA G14-SHA1     das Softwar-Sichetheitsmodul       Verton Namis Surdserver CA G14-SHA1     das Softwar-Sichetheitsmodul       Verton Namis Surdserver CA G14-SHA1     das Softwar-Sichetheitsmodul       Verton Namis Surdserver CA G14-SHA1     das Softwar-Sichetheitsmodul       Verton Namis Surdserver CA G14-SHA1     das Software-Sichetheitsmodul       Verton Assist Statt     das Software-Sichetheitsmodul       Verton Assist Statt     das Software-Sichetheitsmodul       Verton Assist Statt     das Software-Sichetheitsmodul       Verton Assist Statt     das Software-Sichetheitsmodul       Verton Assist Statt     das Software-Sichetheitsmodul       Verton Assist Statt     das Software-Sichetheitsmodul       Verton Assist Statt     das Software-Sichetheitsmodul       Notation Constatt     Builtin Object Token       Bayass Clask S Root CA     Builtin Object Token       Agueshen                                                                                                    |                 |                            |                     | Zertifikatverwaltu       | ing                              |            |
|----------------------------------------------------------------------------------------------------|-----------------|----------------------------|---------------------|--------------------------|----------------------------------|------------|
| ie haben Zertifikate gespeichert, die diese Zertifizierungsstellen identifizieren:<br>Zertifikatsmane kryptographie-Modul<br>Siemen Internet CA V1.0 da Software-Sichenheitsmodul<br>Telese: ServerPas CA 2 das Software-Sichenheitsmodul<br>Verton Akama SureSever CA G14-SHA2 das Software-Sichenheitsmodul<br>Verton Akama SureSever CA G14-SHA2 das Software-Sichenheitsmodul<br>Verton Akama SureSever CA G14-SHA2 das Software-Sichenheitsmodul<br>Verton Akama SureSever CA G14-SHA2 das Software-Sichenheitsmodul<br>Verton Akama SureSever CA G14-SHA1 das Software-Sichenheitsmodul<br>Verton Akama SureSever CA G14-SHA1 das Software-Sichenheitsmodul<br>Verton Akama SureSever CA G14-SHA1 das Software-Sichenheitsmodul<br>Verton Akama SureSever CA G14-SHA1 das Software-Sichenheitsmodul<br>Verton Akama SureSever CA G14-SHA1 das Software-Sichenheitsmodul<br>Verton Akama SureSever CA G14-SHA1 das Software-Sichenheitsmodul<br>Bugas Class Z Soct CA Builtin Object Token<br>Bugas Class Z Root CA Builtin Object Token<br>Bugas Class Z Root CA Builtin Object Token<br>Bugas Class Z Root CA Builtin Object Token                                                                                                    | Ihre Zertifi    | ikate Personen             | Server Zert         | ifizierungsstellen       | Andere                           |            |
| Zertifikatsname         Kryptographie-Modul           Semen Internet CA YLD         das Schware-Schehnetsmodul           TeleSee ServePasc CA 2         das Schware-Schehnetsmodul           Verton Alatin SureServer CA G14-SHA2         das Schware-Schehnetsmodul           Verton Alatin SureServer CA G14-SHA2         das Schware-Schehnetsmodul           Verton Alatin SureServer CA G14-SHA2         das Schware-Schehnetsmodul           Verton Alatin SureServer CA G14-SHA2         das Schware-Schehnetsmodul           Verton Alatin SureServer CA G14-SHA2         das Schware-Schehnetsmodul           Verton Alatin SureServer CA G14-SHA1         das Schware-Schehnetsmodul           Verton Alatin SureServer CA G14-SHA1         das Schware-Schehnetsmodul           Verton Rubin SureServer CA G14-SHA1         das Schware-Schehnetsmodul           Verton Rubin SureServer CA G14-SHA1         das Schware-Schehnetsmodul           Verton Rubin SureServer CA G14-SHA1         das Schware-Schehnetsmodul           Verton Rubin SureServer CA G14-SHA1         das Schware-Schehnetsmodul           Verton Rubin SureServer CA G14-SHA1         das Schware-Schehnetsmodul           Verton Rubin SureServer CA G14-SHA1         das Schware-Schehnetsmodul           Verton Rubin SureServer CA G14-SHA1         das Schware-Schehnetsmodul           Bugsas Class 2 Root CA         Builtin Object Token           B                                                                                                    | ie haben Zer    | rtifikate gespeichert, die | diese Zertifizierur | ıgsstellen identifiziere | en:                              |            |
| Siemen Internet CA V1.0 das Software-Sicherheitsmodul Telésice ServerPass CA 2 das Software-Sicherheitsmodul Verston Auka Server CA G14-5H42 das Software-Sicherheitsmodul Verston Auka Server CA G14-5H42 das Software-Sicherheitsmodul Verston Aukami SureServer CA G14-5H42 das Software-Sicherheitsmodul Verston Aukami SureServer CA G14-5H42 das Software-Sicherheitsmodul Verston Aukami SureServer CA G14-5H42 das Software-Sicherheitsmodul Verston Aukami SureServer CA G14-5H42 das Software-Sicherheitsmodul Verston Aukami SureServer CA G14-5H42 das Software-Sicherheitsmodul Verston Aukami SureServer CA G14-5H42 das Software-Sicherheitsmodul bealocalhoxte Verston Aukami SureServer CA G14-5H42 das Software-Sicherheitsmodul bealocalhoxte Bugass Cass 2 Root CA Builtin Object Token Bugass Class 2 Root CA Builtin Object Token Ansehen                                                                                                    | Zertifikatsna   | ime                        |                     | Kryptogra                | aphie-Modul                      | <b>1</b> 3 |
| Telésce Serve/Ras CA 2 das Software-Sicheheitsmodul Verton Akama SureServer CA G14-SHA2 das Software-Sicheheitsmodul Verton Akama SureServer CA G14-SHA2 das Software-Sicheheitsmodul Verton Akama SureServer CA G14-SHA1 das Software-Sicheheitsmodul Verton Akama SureServer CA G14-SHA1 das Software-Sicheheitsmodul Verton Akama SureServer CA G14-SHA1 das Software-Sicheheitsmodul Verton Akama SureServer CA G14-SHA1 das Software-Sicheheitsmodul Verton Akama SureServer CA G14-SHA1 das Software-Sicheheitsmodul Verton Akama SureServer CA G14-SHA1 das Software-Sicheheitsmodul Verton Akama SureServer CA G14-SHA1 das Software-Sicheheitsmodul Verton Verton Ve | Siemens Inte    | rnet CA V1.0               |                     | das Software-            | Sicherheitsmodul                 |            |
| Vertion Ablici Surdivere CA G14-SHA2         das Software-Sicheheitsmodal           Vertion Ablania Surdivere CA G14-SHA1         das Software-Sicheheitsmodal           Vertion Ablania Surdivere CA G14-SHA1         das Software-Sicheheitsmodal           Vertion Ablania Surdivere CA G14-SHA1         das Software-Sicheheitsmodal           Vertion Ablania Surdivere CA G14-SHA1         das Software-Sicheheitsmodal           Vertion Ablania Surdivere CA G14-SHA1         das Software-Sicheheitsmodal           Vertion Ablania Surdivere CA G14-SHA1         das Software-Sicheheitsmodal           Vertion Ablania Surdivere CA G14-SHA1         das Software-Sicheheitsmodal           Vertion Ablania Surdivere CA G14-SHA1         das Software-Sicheheitsmodal           Bugeas Cass 2 Root CA         Builtin Object Token           Bugeas Class 3 Root CA         Builtin Object Token           Agnsehn         Vertrauen bearbeiten         Ipportieren         Esportieren                                                                                                    | TeleSec Serve   | erPass CA 2                |                     | das Software-            | Sicherheitsmodul                 |            |
| Verizon Akamai SureServer CA G14-SHA2     das Software-Sicheheitsmodul       Verizon Akamai SureServer CA G14-SHA1     das Software-Sicheheitsmodul       Vostone (Frozonsze Roman 2009)     das Software-Sicheheitsmodul       bealsocalhost.de     das Software-Sicheheitsmodul       bealsocalhost.de     das Software-Sicheheitsmodul       begass Class 2 Root CA     Builtin Object Token       Buypass Class 3 Root CA     Builtin Object Token       Ansehen     Vertrauen bearbeiten     Importieren                                                                                                    | Verizon Publi   | ic SureServer CA G14-SHA2  |                     | das Software             | Sicherheitsmodul                 |            |
| Vertron Akamal SueSever CA (SI 45:414)         das Software-Schecheitsmodul           Voldrone (Forenzule Forenzie Forenzie Forezu Forenzie Forenzie Forenzie Forenzie Forenzie For                                                           | Verizon Akan    | mai SureServer CA G14-SHA2 |                     | das Software-            | Sicherheitsmodul                 |            |
| Vokatore (Cronoste Donain 2019) das Software-Sicheheitsmodul bealicationst.de bealicationst.de Bealicationst.de Buypass Class 2 Root CA Builtin Object Token Buypass Class 3 Root CA Builtin Object Token Ansehen                                                                                                    | Verizon Akan    | mai SureServer CA G14-SHA1 |                     | das Software             | Sicherheitsmodul                 |            |
| beslocalhost.de<br>beslocalhost.de<br>beslocalhost.de<br>des Software-Sicherheitsmodul<br>Bugsas A.Seg115327<br>Bugsas Class 2 Root CA<br>Builtin Object Token<br>Bugsas Class 2 Root CA<br>Builtin Object Token<br>Ansehen                                                                                                    | Vodafone (C     | orporate Domain 2009)      |                     | das Software             | Sicherheitsmodul                 |            |
| beskpoints/be         das Software-Skribententsmodul           Burgeais XA-9831633277         Burgeais Class 32 Root CA         Burlisin Object Token           Burgeass Class 32 Root CA         Burlisin Object Token         American Class 22 Root CA           Ansehen         Vertrauen bearbeiten         Importieren         Exportieren         Löschen oder Vertrauen entziehen                                                                                                    | bealocalhost.de | e                          |                     |                          |                                  |            |
| Bugpars A5-98316327<br>Bugpars Class 2 Root CA Builtin Object Token<br>Bugpars Class 3 Root CA Builtin Object Token<br>Ansehen                                                                                                    | bealocalhost    | t.de                       |                     | das Software             | Sicherheitsmodul                 |            |
| Bugnass Class 2 Root CA Builtin Object Token Bugnass Class 3 Root CA Builtin Object Token Ansehen Vertrauen bearbeiten Importieren Exportieren Löschen oder Vertrauen entziehen                                                                                                    | Buypass AS-98:  | 3163327                    |                     |                          |                                  |            |
| Buypass Class 3 Root CA Builtin Object Token Ansehen Vertrauen bearbeiten Importieren Exportieren Löschen oder Vertrauen entziehen                                                                                                    | Buypass Clas    | is 2 Root CA               |                     | Builtin Object           | Token                            |            |
| Ansehen Vertrauen bearbeiten Importieren Exportieren Löschen oder Vertrauen entziehen                                                                                                    | Buypass Clas    | s 3 Root CA                |                     | Builtin Object           | Token                            |            |
|                                                                                                    | Ansehen         | Vertrauen bearbeite        | n Importierer       | Exportieren              | Löschen oder Vertrauen entziehen |            |
| OK                                                                                                    |                 |                            |                     |                          |                                  | OK         |

Wählen Sie unter Einstellungen links den Bereich **Datenschutz & Sicherheit** aus.

Scrollen Sie bitte ganz nach unten. Klicken Sie auf die Schaltfläche Zertifikate anzeigen.

Wählen Sie im oberen Bereich die Registerkarte Zertifizierungsstellen.

Mit sehr hoher Wahrscheinlichkeit sehen sie etliche weitere Zertifikate in Ihrer Zertifikatverwaltung. Stellen Sie sicher, dass Sie kein anderes Zertifikat versehentlich löschen! Markieren Sie das Zertifikat "**bealocalhost.de**".

Wählen Sie unten die Schaltfläche Löschen oder Vertrauen entziehen....

| C | A-Zertifikate löschen oder Vertrauen entziehen                                                                                                    |
|---|----------------------------------------------------------------------------------------------------|
|   | Sie haben um ein Löschen dieser CA-Zertifikate angefragt. Für eingebaute<br>Zertifikate wird alles Vertrauen entzogen, was den gleichen Effekt hat. Sollen<br>diese CA-Zertifikate wirklich gelöscht oder ihr Vertrauen entzogen werden? |
|   | bealocalhost.de                                                                                                    |
|   | Wenn Sie ein Zertifizierungsstellen(CA)-Zertifikat löschen oder sein Vertrauen<br>entziehen, vertraut die Anwendung keinen Zertifikaten mehr, die von dieser CA<br>ausgestellt wurden.                                                   |
|   | OK Abbrechen                                                                                                    |

Bestätigen Sie den folgenden Warnhinweis mit **OK**.

Das Zertifikat ist entfernt.

Prüfen Sie vorsichtshalber, ob das Zertifikat "**bealocalhost.de**" noch an anderen Stellen installiert ist, indem Sie in der Zertifikatsverwaltung auch die übrigen Registerkarten anklicken. Sollten das Zertifikat an anderen Stellen installiert sein, löschen Sie es auch dort.

Löschen Sie schließlich "**bealocalhost.de**" an dem Ort, an dem Sie es durch das Herunterladen zwischengespeichert haben (z. B. auf dem Desktop).

## Safari (gilt für Linux und MacOS)

#### Um das Zertifikat zu entfernen, führen Sie bitte die folgenden Schritte durch:

| Klicken Sie hier, um de<br>Schlüsselbunde<br>Anmeldung<br>Lokale Objekte<br>System<br>System-Roots | Sch<br>n Schlüsselbund "Anmeldung" zu sperren.<br>beA client internal (<br>Root-Zertifizierungsinst<br>Ablaufdatum: Mittwoch,<br>© Dieses Zertifikat ist fr | Ilüsselbundverwaltung<br>Ca<br>Ianz<br>, 22. Dezember 2027 um 15:53:19 M<br>ür diesen Account als vertrauenswür | ttteleuropäische Normalzeit<br>dig markiert. | Q Suchen      |
|----------------------------------------------------------------------------------------------------|----------------------------------------------------------------------------------------------------|----------------------------------------------------------------------------------------------------|----------------------------------------------|---------------|
|                                                                                                    | Name                                                                                                    | ∧ Art                                                                                                    | Verfällt                                     | Schlüsselbund |
| Kategorie<br>Alle Objekte<br>L. Passwörter<br>Sichere Notizen<br>Meine Zertifikate<br>Zertifikate  |                                                                                                    |                                                                                                    |                                              |               |
|                                                                                                    |                                                                                                    |                                                                                                    |                                              |               |
|                                                                                                    | (I) (I) (Vanianaa)                                                                                                    | 1011                                                                                                    | -                                            |               |

Öffnen Sie die Schlüsselbundverwaltung. Es erscheint nebenstehendes Fenster.

Mit sehr hoher Wahrscheinlichkeit sehen sie etliche weitere Zertifikate in Ihrer Schlüsselbundverwaltung. Stellen Sie sicher, dass Sie kein anderes Zertifikat versehentlich löschen! Rechtsklicken Sie auf das Zertifikat "bealocalhost.de".

Wählen Sie im erscheinenden Kontextmenü

#### bealocalhost.de löschen.

Bestätigen Sie den folgenden Warnhinweis mit **Löschen**.

Im nun erscheinenden Dialog geben Sie im Eingabefeld den Namen eines **Benutzers** mit Administratorrechten und das entsprechende **Passwort** ein. Bestätigen Sie diese Angaben mit **Einstellungen aktualisieren**.

Das Zertifikat ist entfernt.

# Chrome (gilt für Windows ebenso wie Linux und MacOS)

| Neuer Tab                        | ×                                                                                                    | θ                                                                                               | ×                | Öffnen Sie das Menü über das Symbol |
|----------------------------------|----------------------------------------------------------------------------------------------------|-------------------------------------------------------------------------------------------------|------------------|-------------------------------------|
| $\leftarrow \rightarrow C \land$ |                                                                                                    | Neue Enveiterung hinzugefügt (Adobe Acrobat                                                     | * 🧕              | rechts neben der Adressleiste und   |
| Apps Platzieren                  | n Sie Ihre Lesezeichen hier in der Lesezeichenleiste, um schnell auf sie :                                         | Neuer Tab Neues Fenster                                                                         | Strg+T<br>Strg+N | wählen Sie anschließend in der      |
|                                  |                                                                                                    | Neues Inkognito-Fenster                                                                         | Strg+Umschalt+N  | erscheinenden Liste Einstellungen.  |
|                                  |                                                                                                    | Verlauf<br>Downloads                                                                            | Strg+J           |                                     |
|                                  |                                                                                                    | Lesezeichen<br>Zoomen -                                                                         | 100 % + 53       |                                     |
|                                  | Goo                                                                                                    | Drucken                                                                                         | Strg+P           |                                     |
|                                  |                                                                                                    | Streamen<br>Suchen                                                                              | Strg+F           |                                     |
|                                  | Bei Google suchen oder URL eingeben                                                                                | Weitere Tools<br>Bearbeiten Ausschneiden Kopier                                                 | en Einfügen      |                                     |
|                                  |                                                                                                    | Einstellungen                                                                                   | E                |                                     |
|                                  | 🔹 Williamman hai Chr. 🔤 Chrama Wah Stara                                                                           | Hilte<br>Beenden                                                                                | Strg+Umschalt+Q  |                                     |
|                                  | Weikkone to Orone                                                                                                  | L                                                                                               |                  |                                     |
|                                  |                                                                                                    |                                                                                                 |                  |                                     |
|                                  |                                                                                                    |                                                                                                 |                  |                                     |
|                                  |                                                                                                    |                                                                                                 |                  |                                     |
|                                  |                                                                                                    |                                                                                                 |                  |                                     |
|                                  |                                                                                                    |                                                                                                 |                  |                                     |
|                                  |                                                                                                    |                                                                                                 |                  |                                     |
|                                  |                                                                                                    |                                                                                                 | 1                |                                     |
|                                  |                                                                                                    |                                                                                                 |                  |                                     |
|                                  |                                                                                                    |                                                                                                 | θ - Π            | × Es orschoint das Monü             |
| C Einstellungen                  | ×                                                                                                    |                                                                                                 |                  | Finstellungen                       |
| € → C @                          | Chrome   chrome://settings                                                                                         |                                                                                                 | ŭ                |                                     |
| 😑 Einstellu                      | ngen Q In Einstellungen suchen                                                                                     |                                                                                                 |                  |                                     |
|                                  | Personen                                                                                                    |                                                                                                 |                  |                                     |
|                                  | Profil 1                                                                                                    | IN CHROME AND                                                                                   | MELDEN           |                                     |
|                                  | Melden Sie sich an, um Ihre Lesezeichen, Ihren Verlauf u<br>zu sehen. Sie werden auch automatisch in Ihren Google- | ind Ihre anderen Einstellungen auf allen Ihren Ge<br>Diensten angemeldet, Weitere Informationen | eräten           |                                     |
|                                  | Andere Nutzer verwalten                                                                                            |                                                                                                 | •                |                                     |
|                                  | Lesezeichen und Einstellungen importieren                                                                          |                                                                                                 | •                |                                     |
|                                  | Darstellung                                                                                                    |                                                                                                 |                  |                                     |
|                                  | Designs<br>Chrome Web Store öffnen                                                                                 |                                                                                                 | Z                |                                     |
|                                  | Schaltfläche "Startseite" anzeigen<br>Deaktiviert                                                                  |                                                                                                 |                  |                                     |
|                                  | Lesezeichenleiste anzeigen                                                                                         |                                                                                                 |                  |                                     |
|                                  | Schriftgröße                                                                                                    | Mittel (empfohlen)                                                                              |                  |                                     |
|                                  | Schriftart anpassen                                                                                                |                                                                                                 | >                |                                     |
|                                  | Seitenzoom                                                                                                    | 100%                                                                                            | *                |                                     |
|                                  | Suchmaschine                                                                                                    |                                                                                                 |                  |                                     |
|                                  | In der Adressleiste verwendete Suchmaschine                                                                        | Google                                                                                          | -                |                                     |
|                                  | Suchmaschinen verwalten                                                                                            |                                                                                                 | <b>&gt;</b>      |                                     |
|                                  | Standardbrowser                                                                                                    |                                                                                                 |                  | *                                   |

### Um das Zertifikat zu entfernen, führen Sie bitte die folgenden Schritte durch:

| 🗘 Einstellungen X                                                                                                    | Θ     | - |   | × |
|----------------------------------------------------------------------------------------------------|-------|---|---|---|
| ← → C Schrome   chrome://settings/?search=zertifik                                                                                                    |       |   | ☆ | • |
| ≡ Einstellungen Q zertifik                                                                                                    |       | 8 |   |   |
| Sicherheit und Datenschutz                                                                                                    |       |   |   |   |
| Google Chrome verwendet möglicherweise Webdienste zur Verbesserung Ihrer Sucherfahrung. Sie haber<br>Möglichkeit, diese Dienste zu deaktivieren. Weitere Informationen | n die |   |   |   |
| Navigationsfehler mithilfe eines Webdienstes beheben                                                                                                    |       |   |   |   |
| Vervollständigung von Suchanfragen und URLs bei der Eingabe in die Adressleiste verwenden                                                                              |       |   |   |   |
| Vorhersagefunktion zum schnelleren Laden von Seiten verwenden                                                                                                    |       |   |   |   |
| Ich möchte automatisch einige Systeminformationen und Seiteninhalte an Google senden, um bei der<br>Erfassung schädlicher Apps und Websites zu helfen                  |       |   |   |   |
| Mich und mein Gerät vor schädlichen Websites schützen                                                                                                    |       |   |   |   |
| Nutzungsstatistiken und Absturzberichte automatisch an Google senden                                                                                                   |       |   |   |   |
| Mit Browserzugriffen eine 'Do Not Track'-Anforderung senden                                                                                                    |       |   |   |   |
| Rechtschreibfehler mithilfe eines Webdienstes korrigieren<br>Intelligentere Rechtschreibprüfung, indem der im Browser eingegebene Text an Google gesendet wird         |       |   |   |   |
| Zertifikate verwalten<br>HTTPS/SSL-Zertifikate und -Einstellungen verwalten                                                                                            | Ø     |   |   |   |
| Inhaltseinstellungen<br>Festlegen, welche Informationen von Websites genutzt werden dürfen und welche Inhalte Websites<br>präsentieren dürfen                          | •     |   |   |   |
| Browserdaten löschen<br>Cache leeren sowie Verlauf, Cookies und andere Daten löschen                                                                                   | ×     |   |   |   |
|                                                                                                    |       |   |   |   |

Geben Sie im Feld **In Einstellungen suchen** den Begriff "Zertifikate" ein. Danach wählen Sie bitte den Listeneintrag **Zertifikate verwalten** aus.

| Zwischenzertifizier | ungsstelle | N Vertrauenswürdige Sta | mmzertifizierun | igsstellen      | Vertrauens | •  |
|---------------------|------------|-------------------------|-----------------|-----------------|------------|----|
| Ausgestellt für     |            | Ausgestellt von         | Ablaufda        | Anzeigen        | ame        | ^  |
| AddTrust Ext        | ternal     | AddTrust External CA    | 30.05.2020      | The USEF        | RTrust     |    |
| Baltimore Cyl       | berTru     | Baltimore CyberTrust    | 13.05.2025      | DigiCert B      | Baltimor   |    |
| boskg-CA01          |            | boskg-CA01              | 23.01.2018      | <keine></keine> |            |    |
| boskg-CA01          |            | boskg-CA01              | 23.01.2018      | <keine></keine> |            |    |
| 🔄 Certum Trust      | ted Ne     | Certum Trusted Netw     | 31.12.2029      | Certum T        | rusted     |    |
| Class 3 Public      | : Prima    | Class 3 Public Primary  | 02.08.2028      | VeriSign (      | Class 3    |    |
| COMODO RS           | A Cert     | COMODO RSA Certific     | 19.01.2038      | COMODO          | SECU       |    |
| 🔄 Copyright (c)     | 1997       | Copyright (c) 1997 Mi   | 31.12.1999      | Microsoft       | Timest     |    |
| Deutsche Tel        | ekom       | Deutsche Telekom Ro     | 10.07.2019      | Deutsche        | Teleko     | ۷  |
|                     |            |                         |                 |                 |            |    |
| importieren E       | xportierer | n Entfernen             |                 |                 | Erweite    | rt |
| Beabsichtigte Zwei  | cke des Ze | ertinkats               |                 |                 |            |    |
|                     |            |                         |                 |                 |            |    |

Es wird das Dialogfenster für die Zertifikatsverwaltung geöffnet.

Wechseln Sie auf die Registerkarte Vertrauenswürdige Stammzertifizierungsstellen.

Mit sehr hoher Wahrscheinlichkeit sehen sie etliche weitere Zertifikate in der angezeigten Liste. Stellen Sie sicher, dass Sie kein anderes Zertifikat versehentlich löschen! Markieren Sie das Zertifikat "**bealocalhost.de**" durch einfaches Klicken. Betätigen Sie die Schaltfläche **Entfernen**. Bestätigen Sie die folgende Warnung.

Prüfen Sie vorsichtshalber, ob das Zertifikat "**bealocalhost.de**" noch an anderen Stellen installiert ist, indem Sie in der Zertifikatsverwaltung auch die übrigen Registerkarten anklicken. Sollten das Zertifikat an anderen Stellen installiert sein, löschen Sie es auch dort.

Löschen Sie schließlich "bealocalhost.de" an dem Ort, an dem Sie es durch das Herunterladen zwischengespeichert haben (z. B. auf dem Desktop).

Unter MacOS müssen Sie den Namen eines **Benutzers** mit Administratorrechten und das entsprechende **Passwort** eingeben. Bestätigen Sie diese Angaben mit **Einstellungen aktualisieren**. Das Zertifikat ist entfernt.